**HAYLEM Technologies Inc.** 

# **GUIDE D'INSTALLATION RÉSEAU**

V2.0

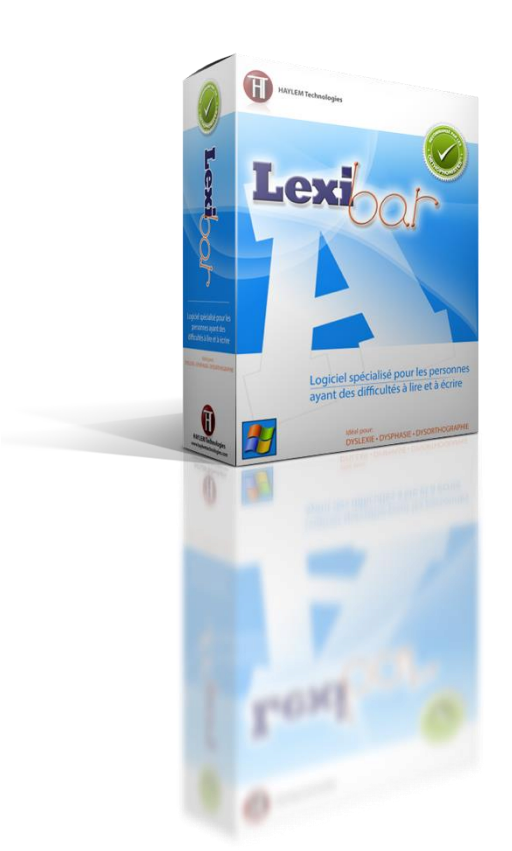

# LOGICIEL POUR LES PERSONNES AYANT DES DIFFICULTÉS À LIRE ET À ÉCRIRE DYSLEXIE | DYSORTHOGRAPHIE | DYSPHASIE

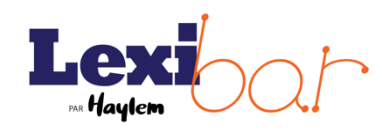

| OBJECTIF DE CE DOCUMENT                                           | 1   |
|-------------------------------------------------------------------|-----|
| Informations supplémentaires                                      | 1   |
| INSTALLATION INTÉRACTIVE DE POSTE EN POSTE                        | 2   |
| Avant de commencer                                                | 2   |
| Procédure d'installation                                          | 2   |
| Procédure de désinstallation                                      | 3   |
| INSTALLATION EN MODE SILENCE PAR LIGNE DE COMMANDE                | 5   |
| Avant de commencer                                                | 5   |
| Procédure d'installation                                          | 5   |
| Procédure de désinstallation                                      | 7   |
| EXEMPLE DE DÉPLOIEMENT ADMINISTRATIF À L'AIDE DU LOGICIEL PDQ DEP | LOY |
|                                                                   | 8   |
| Avant de commencer                                                | 8   |
| Procédure de déploiement                                          | 8   |

# **OBJECTIF DE CE DOCUMENT**

Ce document a pour objectif de servir d'outil de référence lors du déploiement du Lexibar au sein d'un parc informatique. Il a été conçu dans le but d'aider les administrateurs réseau à bien comprendre les méthodes de déploiement supportées par le logiciel Lexibar.

# INFORMATIONS SUPPLÉMENTAIRES

Ce document est destiné pour l'installation des versions suivantes du Lexibar :

Types d'installation supportés :

- 1.04xx et supérieur
- Interactive (*verbose*)
- Silencieuse (quiet mode)

# AVANT DE COMMENCER

Avant de commencer l'installation ou la désinstallation du Lexibar sur un poste local, assurez-vous de remplir les conditions suivantes :

- 1. Vous avez accès à un compte administrateur du poste pour effectuer l'installation;
- 2. L'antivirus et les logiciels anti-espiogiciels sont désactivés;

INSTALLATION INTÉRACTIVE DE POSTE EN POSTE

3. Toutes les applications sont quittées.

**NOTE**: L'utilisation du Lexibar est sujette à l'acceptation du contrat de licence de l'utilisateur final disponible à l'adresse suivante : http://lexibar.ca/fr/eula.

### PROCÉDURE D'INSTALLATION

#### 1<sup>re</sup> étape : Télécharger le Lexibar

 À l'aide de votre navigateur préféré, téléchargez l'installateur complet du Lexibar disponible à l'adresse suivante :

**ASTUCE :** L'ensemble du dossier « Lexibar\_windows\_x\_xxxx » peut être copié sur une mémoire USB. Dans ce cas, vous évitez de télécharger les fichiers nécessaires à l'installation du Lexibar sur tous les postes informatiques.

PERSONNALISATION : À son premier lancement dans chaque compte utilisateur, le Lexibar pose une série de questions de personnalisation afin d'adapter le fonctionnement aux besoins de la personne qui l'utilise. Par la suite, les réponses peuvent être modifiées en tout temps en utilisant les paramètres du Lexibar (Bouton droit de la souris sur le logo Lexibar situé dans la barre des tâches de Windows).

http://www.lexibar.ca/lexibar/Download/CurrentVersionFull.php

2. Décompressez le fichier « Lexibar\_windows\_x\_xxx.zip » lorsque celui-ci est téléchargé.

**NOTE :** Les caractères « x » représentent la version téléchargée du Lexibar.

#### 2<sup>e</sup> étape : Installer le Lexibar

- 1. Sélectionnez le fichier « Setup.exe » contenu dans le répertoire « Lexibar\_windows\_x\_xxxx » et appuyez sur entrée;
- 2. Choisissez la langue dans laquelle vous souhaitez travailler et cliquez sur « Suivant »;
- Choisissez les voix que vous désirez inclure dans votre logiciel et cliquez sur « Suivant »;
- 4. Suivez les options d'installation proposées et cliquez sur « Suivant »;
- 5. À la fin de l'installation, appuyez sur « Terminer »;
- 6. Redémarrez votre ordinateur.

**NOTE** : L'installateur « Setup.exe » effectue une procédure préliminaire visant à vérifier que la technologie requise (Microsoft .NET Framework) est installée sur le poste. Dans le cas contraire, l'installateur procède à l'installation de cette technologie manquante, et une fenêtre rend compte de l'état de l'installation du composant. Une fois cette technologie installée, l'installateur lance la procédure d'installation du Lexibar. L'accès à Internet peut être nécessaire pour l'installation de ce composant.

ASTUCE : Votre clé d'activation peut donner droit à plusieurs licences d'utilisation. À tout moment, vous pouvez voir l'état de votre clé d'activation ainsi que les licences restantes dans la fenêtre « À propos » du Lexibar.

Pour un meilleur suivi des installations, nous recommandons de noter le numéro d'enregistrement unique disponible dans la fenêtre « À propos ». Vous serez ainsi en mesure de nous contacter pour libérer la licence sur un poste défectueux dont vous n'avez plus accès.

#### 3<sup>e</sup> étape : Activer le Lexibar

Les utilisateurs du poste de travail peuvent utiliser le Lexibar pendant 30 jours si vous ne procédez pas à l'activation du logiciel. Pour activer le logiciel, procédez à l'ouverture de celui-ci. Lorsque vous êtes invité/e à activer le logiciel, suivez les étapes suivantes :

- 1. Inscrire votre nom, prénom, compagnie et la clé d'activation dans les champs correspondants;
- 2. Cliquez sur « Activer la licence »\*.

\*(le bouton « Activer la licence » est disponible uniquement lorsque la clé d'activation entrée est valide).

NOTE : L'activation du logiciel nécessite un accès à Internet.

# PROCÉDURE DE DÉSINSTALLATION

- Allez dans Panneau de configuration > Programmes et fonctionnalités > Désinstaller un programme (cette séquence peut varier selon le système d'exploitation utilisé);
- 2. Sélectionnez Lexibar puis cliquez sur « désinstaller ».

3

**NOTE**: Si vous avez accès à Internet lors de la désinstallation du Lexibar, nos serveurs libèrent la licence associée à ce poste de travail. Ainsi, vous pouvez réutiliser celle-ci sur un autre ordinateur.

# INSTALLATION EN MODE SILENCE PAR LIGNE DE COMMANDE

# AVANT DE COMMENCER

Avant de commencer l'installation ou la désinstallation du Lexibar sur un poste local, assurez-vous de remplir les conditions suivantes :

- 1. Vous avez accès à un compte administrateur du poste pour effectuer l'installation;
- 2. L'antivirus et les logiciels anti-espiogiciels sont désactivés;
- 3. Toutes les applications sont quittées.

**NOTE**: L'utilisation du Lexibar est sujette à l'acceptation du contrat de licence de l'utilisateur final disponible à l'adresse suivante : http://lexibar.ca/fr/eula

# PROCÉDURE D'INSTALLATION

#### 1<sup>re</sup> étape : Télécharger le Lexibar

 À l'aide de votre navigateur préféré, téléchargez l'installateur complet du Lexibar disponible à

#### **ASTUCE :** L'ensemble du dossier

« Lexibar\_windows\_x\_xxxx » peut être copié sur une mémoire USB. Dans ce cas, vous évitez de télécharger les fichiers nécessaires à l'installation du Lexibar sur tous les postes informatiques.

**INSTALLATION SILENCIEUSE :** Une installation silencieuse utilise les paramètres fournis par l'administrateur réseau dans le fichier « network.varfile ».

**NOTE** : Lorsque le Lexibar fait l'objet d'une installation silencieuse, le poste de travail n'est pas automatiquement redémarré à la fin du processus d'installation.

PERSONNALISATION : À son premier lancement dans chaque compte utilisateur, le Lexibar pose une série de questions de personnalisation afin d'adapter le fonctionnement aux besoins de la personne qui l'utilise. Par la suite, les réponses peuvent être modifiées en tout temps en utilisant les paramètres du Lexibar (Bouton droit de la souris sur le logo Lexibar situé dans la barre des tâches de Windows). l'adresse suivante : http://www.lexibar.ca/lexibar/Download/CurrentVersionFull.php

2. Décompressez le fichier « Lexibar\_windows\_x\_xxxx.zip » lorsque celui-ci est téléchargé.

**NOTE**: Les caractères « x » représentent la version téléchargée du Lexibar.

#### 2<sup>e</sup> étape : Installer le Lexibar

- 1. Placez le dossier « Lexibar\_windows\_x\_xxxx » sur le serveur (ou un disque accessible);
- Dans la console Windows, tapez la ligne de commande suivante : \\serveur\chemin\Setup.exe -q -varfile "\\serveur\chemin\network.varfile"
- 3. Redémarrez le poste de travail.

**NOTE :** L'installateur « Setup.exe » effectue une procédure préliminaire visant à vérifier que la technologie requise (Microsoft .NET Framework) est installée sur le poste. Dans le cas contraire, l'installateur procède à l'installation de cette technologie manquante. Une fois cette technologie installée, l'installateur lance la procédure d'installation du Lexibar. L'accès à Internet peut être nécessaire pour l'installation de ce composant.

#### 3<sup>e</sup> étape : Activer le Lexibar

Les utilisateurs du poste de travail peuvent utiliser le Lexibar pendant 30 jours si vous ne procédez pas à l'activation du logiciel. Pour activer le logiciel, procédez à l'ouverture de celui-ci. Lorsque vous êtes invité/e à activer le logiciel, suivez les étapes suivantes :

- Inscrire votre nom, prénom, compagnie et la clé d'activation dans les champs correspondants;
- 2. Cliquez sur « Activer la licence »\*.

\*(le bouton « Activer la licence » est disponible uniquement lorsque la clé d'activation entrée est valide).

#### Activation du Lexibar pendant l'installation

**ASTUCE**: Votre clé d'activation peut donner droit à plusieurs licences d'utilisation. À tout moment, vous pouvez voir l'état de votre clé d'activation ainsi que les licences restantes dans la fenêtre « À propos » du Lexibar.

Pour un meilleur suivi des installations, nous recommandons de noter le numéro d'enregistrement unique disponible dans la fenêtre « À propos ». Vous serez ainsi en mesure de nous contacter pour libérer la licence sur un poste défectueux dont vous n'avez plus accès.

Il est possible d'activer le Lexibar pendant l'installation. Pour ce faire, veuillez inscrire votre nom, prénom et clé d'activation dans le fichier « network.varfile » dans les champs correspondants Ce fichier est accessible dans le répertoire « Lexibar\_windows\_x\_xxxx ».

**NOTE**: L'activation du logiciel nécessite un accès à Internet.

# PROCÉDURE DE DÉSINSTALLATION

1. Dans la console Windows, tapez la ligne de commande suivante : \\chemin local\uninstall.exe -q

**NOTE :** Si vous avez accès à Internet lors de la désinstallation du Lexibar, nos serveurs libèrent la licence associée à ce poste de travail. Ainsi, vous pouvez réutiliser celle-ci sur un autre ordinateur.

# EXEMPLE DE DÉPLOIEMENT ADMINISTRATIF À L'AIDE DU LOGICIEL PDQ DEPLOY

# AVANT DE COMMENCER

Il est possible de déployer le Lexibar sur plusieurs postes informatiques simultanément sans vous déplacer physiquement devant ceux-ci. HAYLEM Technologie propose un exemple qui permet de déployer le Lexibar sur un poste à distance en utilisant le logiciel « PDQ Deploy » disponible à l'adresse suivante :

#### http://www.adminarsenal.com/download-pdq

**NOTE :** Cet exemple a été réalisé à l'aide d'un serveur doté du système d'exploitation « Microsoft Windows Server R2 » et ayant un rôle de gestionnaire de domaine dont le poste informatique ciblé est connecté sur celuici.

Avant de commencer l'installation du Lexibar sur un poste local à l'aide du logiciel « PDQ Deploy », assurez-vous de remplir les conditions suivantes :

- 1. Vous avez accès à un compte administrateur du poste distant pour effectuer l'installation;
- 2. L'antivirus et les logiciels anti-espiogiciels sont désactivés;
- 3. Toutes les applications sont quittées;
- 4. Le logiciel « PDQ Deploy » est installé sur votre serveur.

**NOTE**: L'utilisation du Lexibar est sujette à l'acceptation du contrat de licence de l'utilisateur final disponible à l'adresse suivante : http://lexibar.ca/fr/eula.

# PROCÉDURE DE DÉPLOIEMENT

#### 1<sup>re</sup> étape : Télécharger le Lexibar

- 1. À l'aide de votre navigateur préféré, téléchargez l'installateur complet du Lexibar disponible à l'adresse suivante : http://www.lexibar.ca/lexibar/Download/CurrentVersionFull.php
- 2. Décompressez le fichier « Lexibar\_windows\_x\_xxxx.zip » lorsque celui-ci est téléchargé.

**NOTE :** Les caractères « x » représentent la version téléchargée du Lexibar.

**ASTUCE :** Le caractère « \$ » inclus en

permet de cacher le dossier pour les

début et fin d'un nom de partage

utilisateurs du domaine.

#### 2<sup>e</sup> étape : Copier les fichiers d'installation sur le serveur

- Sur votre serveur, créez un dossier portant le nom suivant (vous pouvez utiliser un dossier déjà existant): \\chemin\DEPLOY\Lexibar\x.xxxx\
- Partagez le dossier « DEPLOY » avec le nom de partage « \$DEPLOY\$ »;
- 3. Placez le contenu du répertoire « Lexibar\_windows\_x\_xxxx » dans le dossier partagé \x.xxxx \.

**NOTE**: Les caractères « x » représentent la version téléchargée du Lexibar.

#### 3<sup>e</sup> étape : Modifier le fichier « network.varfile »

- 1. Ouvrez le fichier « network.varfile » contenu dans le dossier partagé \x.xxxx\.
- 2. Inscrivez votre nom, prénom, compagnie et clé d'activation dans les champs correspondants;

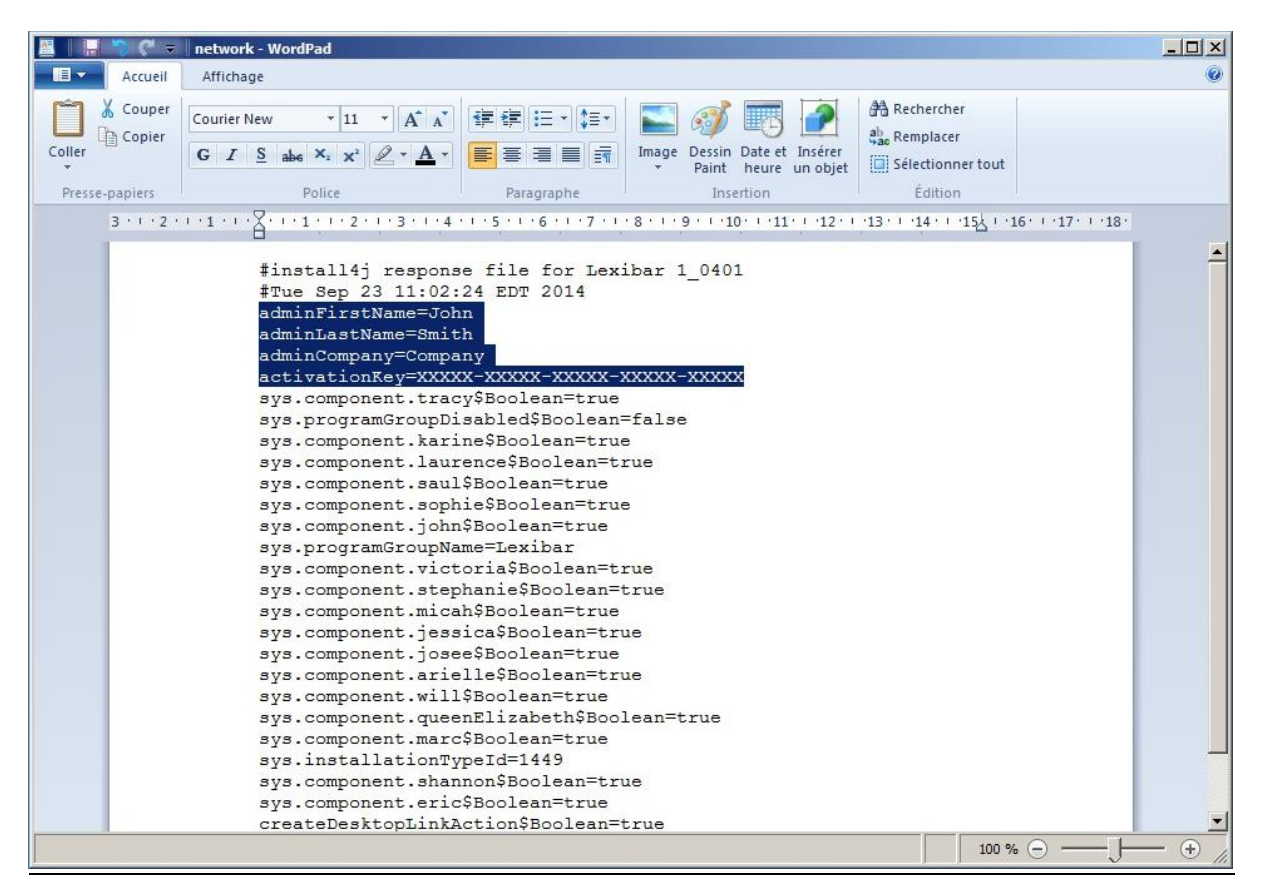

3. Sauvegardez vos modifications.

**NOTE :** Veuillez noter que l'activation du logiciel pendant le déploiement nécessite une connexion à Internet sur le poste distant.

#### 4<sup>e</sup> étape : Configurer un paquet de distribution dans le logiciel « PDQ Deploy »

- 1. Sous l'onglet « FILE », appuyez sur « New package »;
- 2. Inscrire le nom du paquet, la version du Lexibar déployée ainsi qu'une brève description de celui-ci.

| PDQ Deploy 3.1 (release 3) Free Mode |                                     |                                         |                                      | ×                                                |
|--------------------------------------|-------------------------------------|-----------------------------------------|--------------------------------------|--------------------------------------------------|
| FILE EDIT VIEW HELP                  |                                     |                                         |                                      |                                                  |
| 🐔 🗳 🎽 🛸 🛸 🖉 🗡 🐚                      | iii   🚱                             |                                         |                                      |                                                  |
| Type to filter                       | 1 Avibar 1 0401                     |                                         |                                      | Danlar Distance                                  |
| - 🥑 Welcome to PDQ Deploy            |                                     |                                         |                                      | Con Package                                      |
| - 🎽 All Deployments                  | 🌮 Package 🍡 Deployments 📑 Schedules |                                         |                                      | ▼                                                |
| - 🛅 All Schedules                    | Details                             |                                         | Package Steps                        |                                                  |
| 🔺 🥔 Package Library                  | Created 2014-09-23 11:24:31         |                                         | Install File \\HAYLEMSERV\\$DEPLOY\$ | \Lexibar\1.0401\Setup.exe                        |
| ► 🔝 Categories                       | Lexibar 1.0401 - Package            |                                         |                                      | - D × 0401\network.varfile                       |
| ▶ ∰ Vendors                          | FILE EDIT STEPS VIEW                |                                         |                                      | Lexibar\1.0401\network.varfile                   |
|                                      | 🔲 🖪 🗃 👗 🗐 🔎 🛉 🦊 况 🗈 🛍               |                                         |                                      |                                                  |
| Exibar 1.0401                        | R Package Properties                |                                         |                                      |                                                  |
| - O Packages                         | Step 1 Name                         | Lexibar 1.0401                          |                                      |                                                  |
|                                      | Version                             | 1.0401                                  |                                      |                                                  |
|                                      | Scanning                            | Pro Mode is required to scan            |                                      |                                                  |
|                                      | Run As                              | (default) Deploy User 🖌 What's this?    | 2                                    |                                                  |
|                                      | Timeout                             | Pro Mode is required to use package     | e timeout                            |                                                  |
|                                      | Description                         | Logiciel de prédiction de mots et synth | nèse vocale                          |                                                  |
|                                      |                                     |                                         |                                      |                                                  |
|                                      |                                     |                                         |                                      |                                                  |
|                                      |                                     |                                         |                                      |                                                  |
|                                      |                                     |                                         |                                      |                                                  |
|                                      |                                     |                                         |                                      |                                                  |
|                                      |                                     |                                         |                                      |                                                  |
|                                      |                                     |                                         |                                      |                                                  |
|                                      |                                     |                                         |                                      |                                                  |
|                                      |                                     |                                         |                                      |                                                  |
|                                      |                                     |                                         |                                      |                                                  |
|                                      |                                     |                                         |                                      |                                                  |
|                                      |                                     |                                         |                                      |                                                  |
|                                      |                                     |                                         |                                      |                                                  |
|                                      |                                     |                                         |                                      |                                                  |
|                                      |                                     |                                         |                                      |                                                  |
|                                      |                                     |                                         |                                      |                                                  |
|                                      |                                     |                                         |                                      |                                                  |
|                                      |                                     |                                         |                                      |                                                  |
|                                      |                                     |                                         |                                      |                                                  |
|                                      |                                     |                                         |                                      |                                                  |
|                                      |                                     |                                         |                                      |                                                  |
|                                      |                                     |                                         | 0 Running Deployments                | Upgrade to Pro Mode 🔗 A new version is available |
| 🖉 Démarrer                           | <u></u>                             |                                         |                                      | EN 🝏 🖈 🕩 📪 🎲 13:52 🜉                             |
|                                      |                                     |                                         |                                      |                                                  |

- 3. Appuyez sur « Step 1 »;
- Dans « Install File », cherchez le fichier « Setup.exe » dans le répertoire partagé préalablement créé : \\serveur\DEPLOY\Lexibar\x.xxxx\Setup.exe;
- 5. Cochez la case « Include Entire Directory »;
- Inscrivez les paramètres suivants dans le champ « Parameters » : -q -varfile \\serveur\\$deploy\$\Lexibar\x.xxxx\network.varfile;
- 7. Fermez la fenêtre de configuration du paquet de distribution.

| C Lexibar 2.09.02 - Package |                                                                                                    | _ 🗆             | ×            |
|-----------------------------|----------------------------------------------------------------------------------------------------|-----------------|--------------|
| File Edit Steps View        |                                                                                                    |                 |              |
| Save New Step               | Down Cut Copy Paste Delete Help                                                                                            |                 |              |
| Type to filter              | Step Title                                                                                                    |                 |              |
| - 😌 Properties              | Details Conditions 🔒 Options 🔒                                                                                             |                 |              |
| → 😡 Steps                   | Install File \\HAYLEMVIRT1\C\$\Users\hhenry-garon\Downloads\Lexibar_wind                                                   | ows-x32         | <b>(x)</b>   |
|                             | File Details 42.9 MB LexibarLP5 2.09.02 Haylem inc.                                                                        |                 |              |
|                             | Parameters -q -varfile network.varfile                                                                                     | (X) search o    | <u>nline</u> |
|                             | Note: Ensure that you have selected proper silent install options otherwise<br>deployment may appear to hang indefinitely. | e the           | 0            |
|                             | Additional Files                                                                                                    | ×               | (x)          |
|                             | ✓ Include Entire Directory 8 Files 305.6 MB                                                                                |                 |              |
|                             | MSI Options                                                                                                    |                 | 4            |
|                             | Success Codes 0,1641,3010,2359302                                                                                          |                 | 0            |
|                             | Comma separated list of return codes that indicate the command                                                             | was successful. |              |
|                             | Command Line Setup.exe -q -varfile network.varfile                                                                         | Cu              | stom         |
|                             |                                                                                                    |                 |              |
|                             |                                                                                                    |                 |              |
|                             |                                                                                                    |                 |              |
|                             |                                                                                                    |                 |              |
|                             |                                                                                                    |                 |              |
|                             |                                                                                                    |                 |              |
|                             |                                                                                                    |                 |              |

#### 5<sup>e</sup> étape : Lancer le déploiement à distance

- 1. Dans la tabulation « Deployments », appuyez sur « Deploy Once »;
- 2. Choisissez l'ordinateur cible à l'aide du bouton « Chose Targets »;

| 🔮 PDQ Deploy 3.1 (release 3) Free M                     | de                                                                            | _ 8 ×                      |  |  |  |
|---------------------------------------------------------|-------------------------------------------------------------------------------|----------------------------|--|--|--|
| 🐔 📹 📂 😼 🚄 🚔 🖓 💢                                         | h h l n l n                                                                   |                            |  |  |  |
| Type to filter  Welcome to PDQ Deploy                   | Exibar 1.0401                                                                 | Package                    |  |  |  |
| All Schedules     All Schedules     All Schedules       | Package      Leployments     Deployments                                      |                            |  |  |  |
| ► Categories ► Categories ► Categories ► Lexibar 1.0306 | ID V Created Elapsed Time Computers Palled Successful Package Deployment User | ^                          |  |  |  |
| - 🏀 Lexibar 1.0401<br>- 📂 Packages                      | Corport Deploy Once - Lexibar 1.0401                                          |                            |  |  |  |
|                                                         | Enter Computer Name Add Computer Choose Targets 0 Targets                     |                            |  |  |  |
|                                                         | Select AD Computers     Domain      HAYLEM.LOCAL     Change Domain            |                            |  |  |  |
|                                                         | Containers       Computers       Include Sub-Tree       Selected Computers    | ~                          |  |  |  |
|                                                         | Computers Details                                                             |                            |  |  |  |
| ಶ Démarrer                                              | 0 Running Deployments <u>Upgrade to Pro Mode</u> 9 <u>A new version is av</u> | ailable<br>:55<br>-11-07 🛤 |  |  |  |

- 3. Appuyez sur « Deploy Now »;
- 4. Attendez que le déploiement soit complété sur le poste distant;
- 5. Redémarrez le poste distant.

**NOTE**: Une fois le déploiement terminé, l'utilisateur peut utiliser le Lexibar, celui-ci étant automatiquement activé sur nos serveurs.